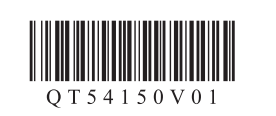

РУССКИЙ УКРАЇНСЬКА

# Canon

# **PIXMA** MG5340

# Руководство по началу работы Посібник для початку роботи

Прочтите в первую очередь! Держите руководство под рукой для использования в качестве справки в дальнейшем.

Спершу прочитайте! Зберігайте під рукою для звертання в майбутньому.

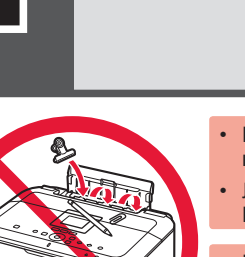

1

Не допускайте падения каких-либо предметов внутрь устройства. Это может привести к выходу устройства из строя.

Лоток приема бумаги (Paper Output Tray) автоматически открывается при начале печати. Пространство перед лотком должно быть свободно.

Не допускайте падіння предметів усередину апарата. Вони можуть призвести до пошкодження

Лоток виведення паперу (Paper Output Tray) автоматично відкривається в разі початку друку. Не кладіть жодних предметів на передню частину лотка.

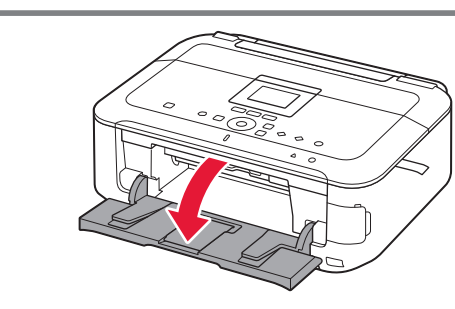

1 Откройте лоток приема бумаги (Paper Output Tray).

1 Відкрийте лоток виведення паперу (Paper Output Tray).

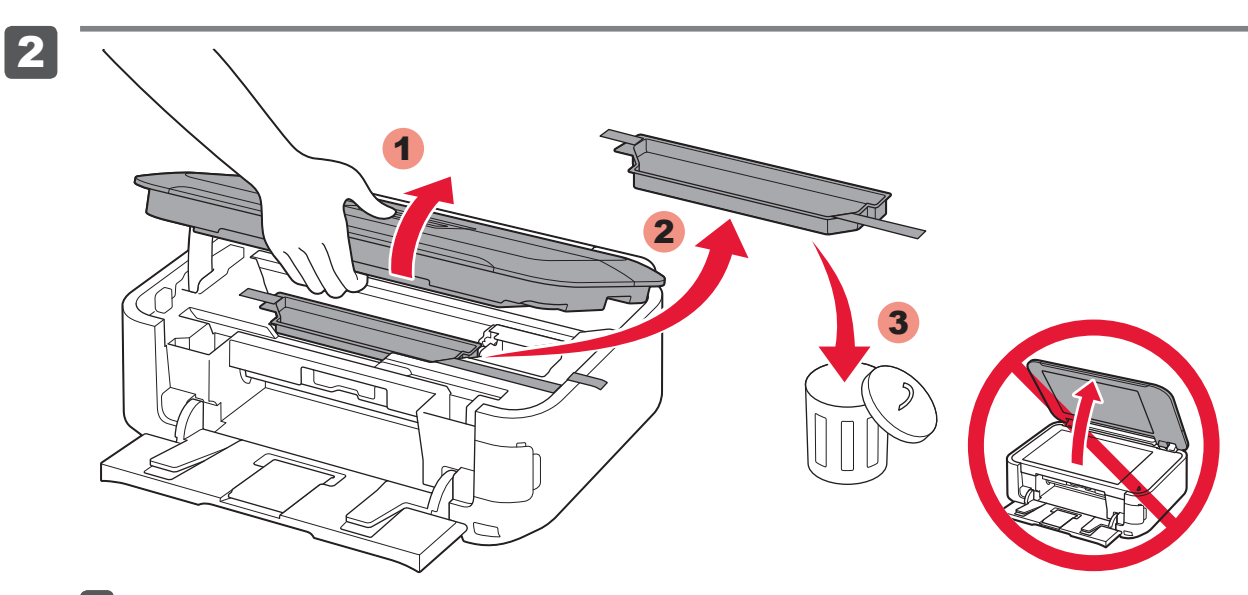

2 Поднимите модуль сканирования / крышку (Scanning Unit / Cover), затем снимите оранжевую ленту (orange tape) и защитный материал (protective material).

🚫 Крышка сканера (Document Cover) должна быть закрыта, чтобы можно было поднять модуль сканирования / крышку (Scanning Unit / Cover)!

Підніміть модуль сканування / кришку (Scanning Unit / Cover), потім видаліть жовтогарячу стрічку (orange tape) і захисний матеріал (protective material). 🚫 Щоб модуль сканування / кришку (Scanning Unit / Cover) можна було підняти, кришка для притиснення документів (Document Cover) має бути закрита!

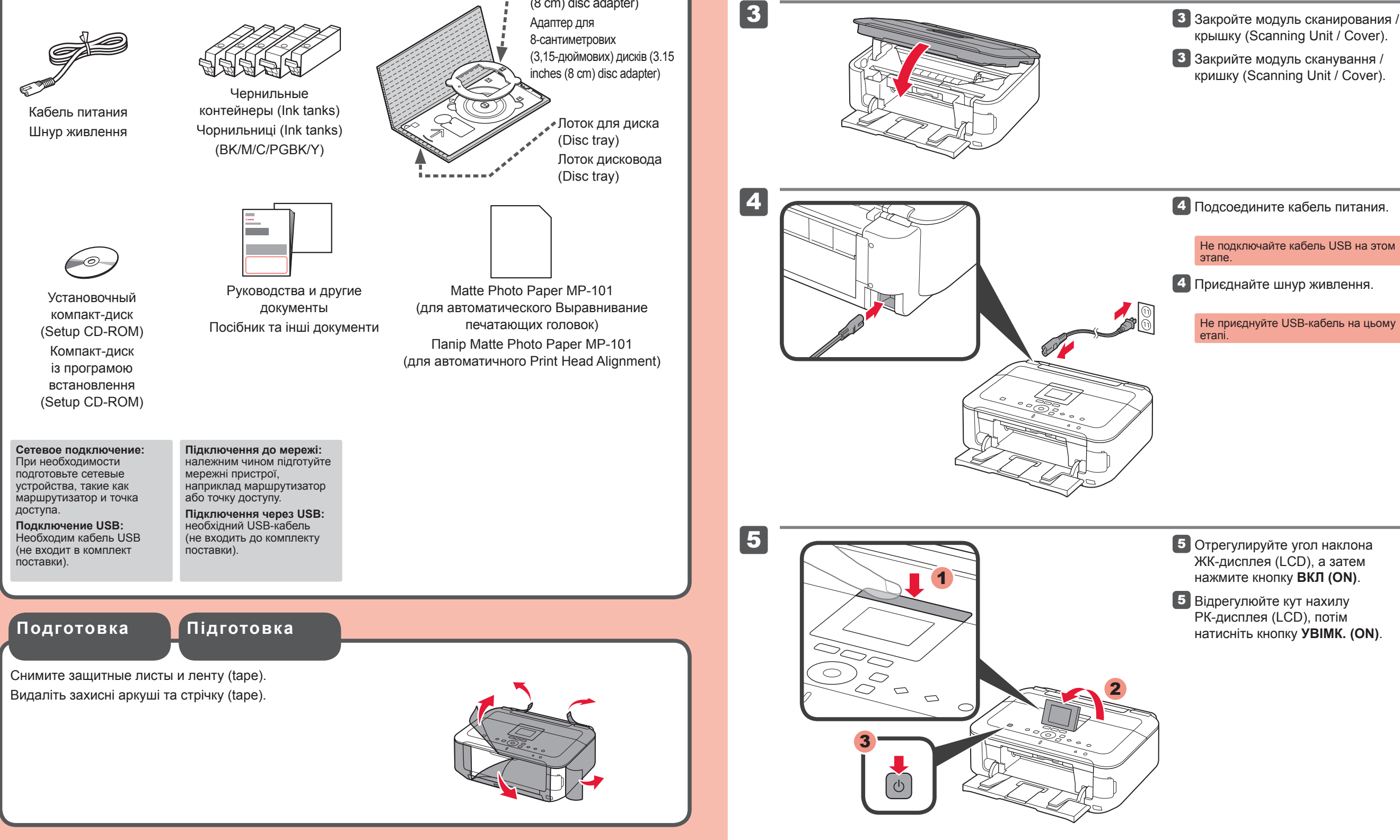

3 Закройте модуль сканирования /

• Windows является товарным знаком или зарегистрированным товарным наком Microsoft Corporation в США и/или других странах. Windows Vista является товарным знаком или зарегистрированным товарным знаком Microsoft Corporati в США и/или других странах. Macintosh, Mac, Mac OS, AirPort и Bonjour являются товарными знаками Apple Inc., зарегистрирова в США и других странах.

• Windows  $\varepsilon$  торговельною маркою або зареєстрованою торговельною маркок Microsoft Corporation у США та/або нших країнах Windows Vista є торговельною маркою або зареєстрованою торговельною маркою Microsoft Corporation у США та/або інших країнах Масіпtоshi, Mac, Mac OS, AirPort і Волјоиг є торговельними марками Apple Inc., зареєстрованими у США та інших країнах

Номер модели: K10368 (MG5340)

Номер моделі: К10368 (МG5340)

Для выполнения настройки поместите устройство рядом с точкой доступа (беспроводной сети) и компьютером. Для виконання настроювання розташуйте апарат поруч із точкою доступу (безпроводової локальної мережі) і комп'ютером.

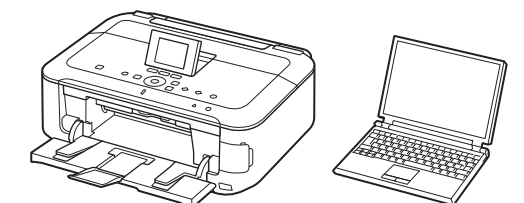

Комплектація

Проверьте комплектацию. Перевірте комплектацію.

Комплект поставки

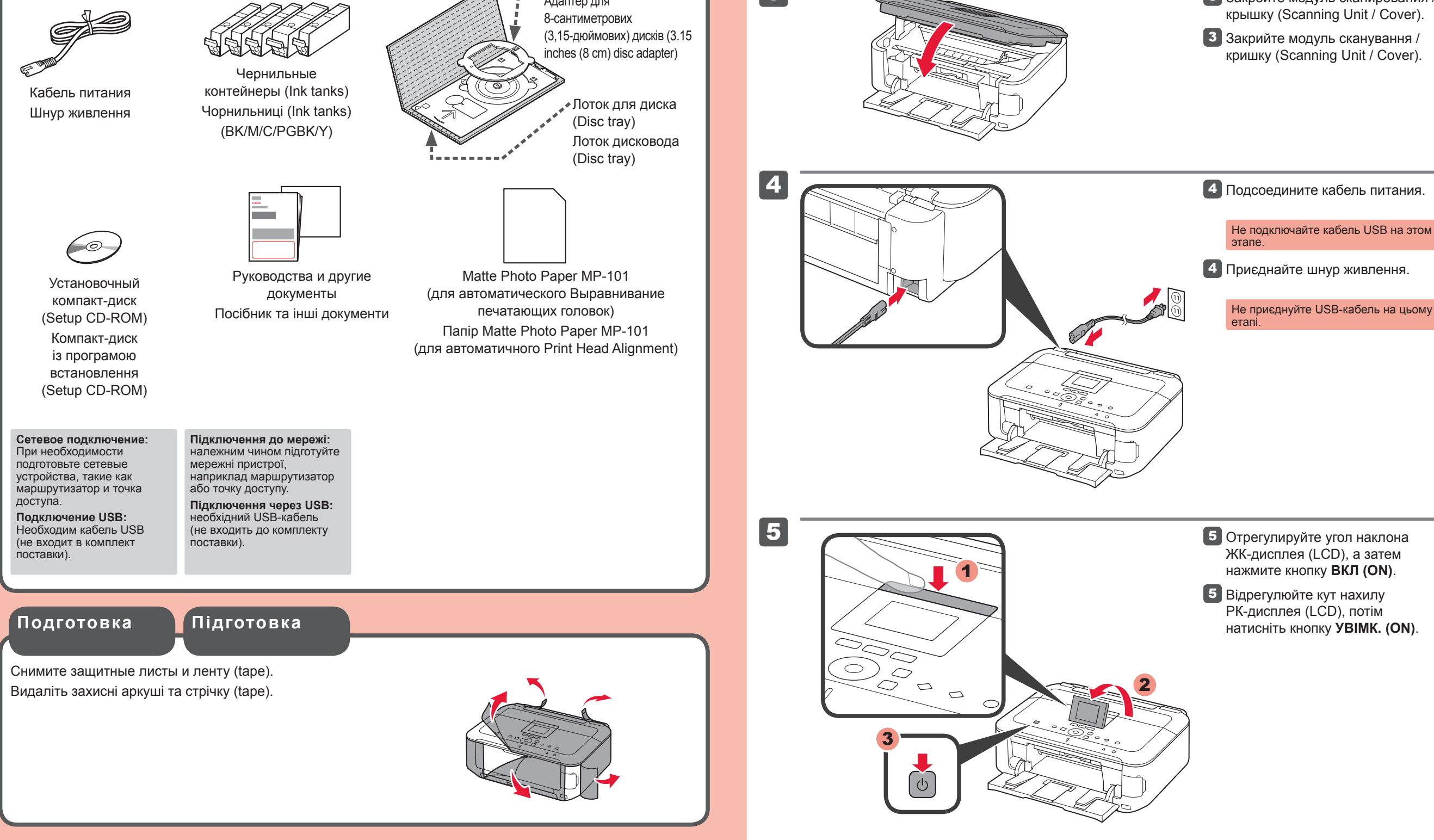

Адаптер для дисков диаметром 8 см (3,15 дюйма) (3.15 inches (8 cm) disc adapter)

QT5-4150-V01

XXXXXXXX

©CANON INC.2011

PRINTED IN XXXXXXX

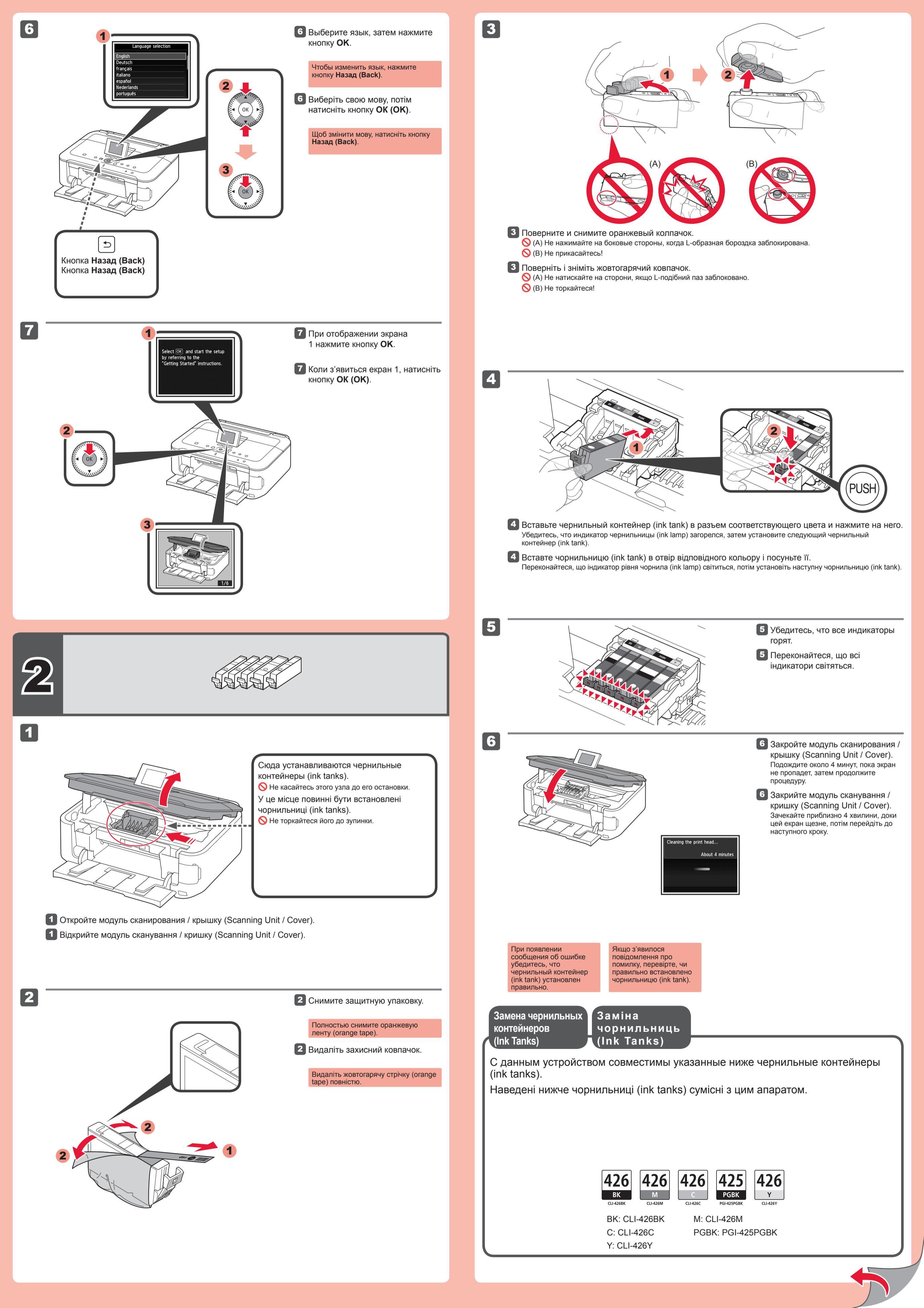

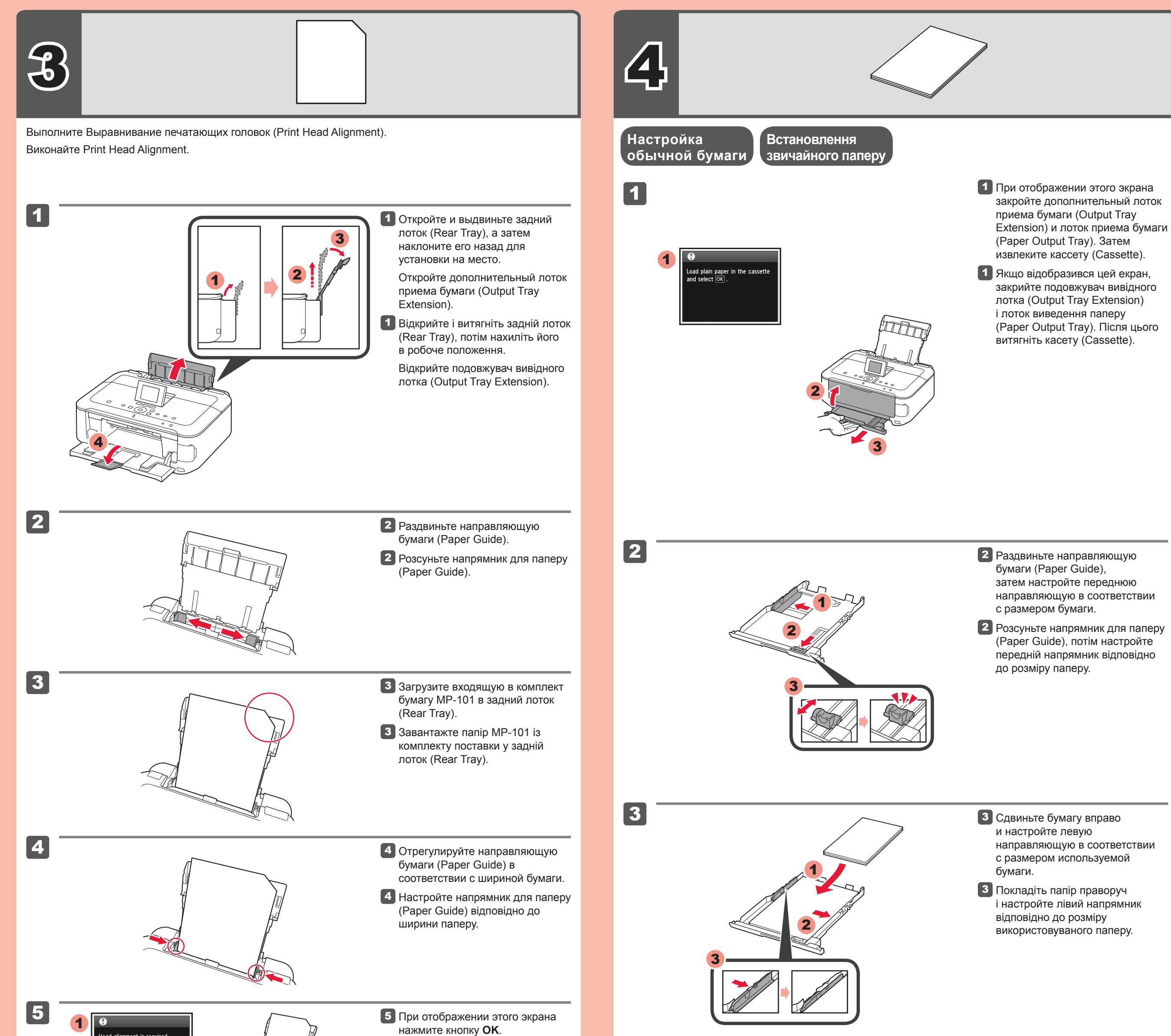

Head alignment is required. Load a sheet of specified paper (MP-101) in the rear tray and select OK .

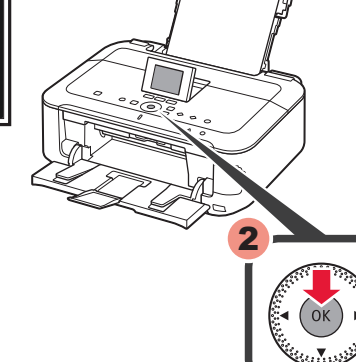

5 Якщо з'явиться цей екран, натисніть кнопку **ОК (ОК)**.

6

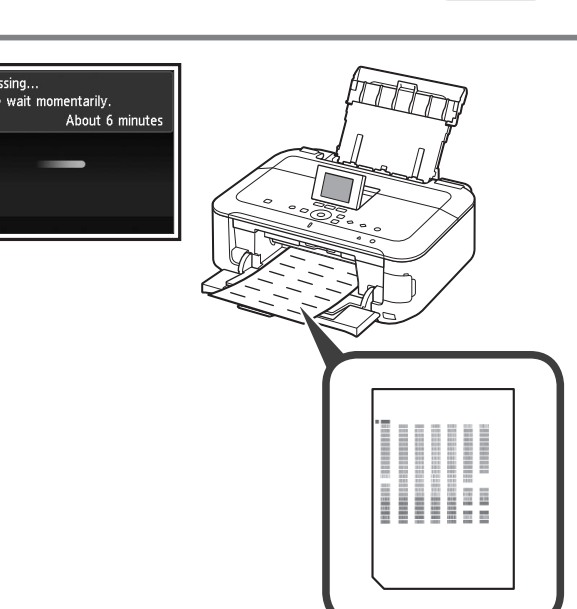

При появлении сообщения об ошибке нажмите кнопку OK, затем перейдите к главе 4. После завершения установки обратитесь к Электронное руководство для получения информации о повторном Выравнивание печатающих головок (Print Head Alignment). Якщо з'явилося повідомлення про помилку, натисніть кнопку **ОК (ОК)**, потім перейдіть до розділу 4. Після завершення встановлення зверніться до **Екранний посібник** для повторного виконання Print Head Alignment.

- Приблизительно через 6 минут будет напечатан черно-синий образец. Выравнивание печатающих головок (Print Head Alignment) завершено.
- Приблизно через 6 хвилин буде надруковано синьо-чорний шаблон. Print Head Alignment завершено.
- Дополнительные сведения о бумаге см. в Электронное руководство, которое будет установлено позднее.

4

5

 ЖК-дисплей (LCD) выключается, если устройство не используется около 5 минут. Для включения дисплея нажмите любую кнопку (кроме кнопки ВКЛ (ON)) на панели управления (Operation Panel).  Для отримання інформації про папір зверніться до Екранний посібник, який буде встановлено пізніше.

 РК-дисплей (LCD) вимикається, якщо апарат не використовується протягом приблизно 5 хвилин. Щоб увімкнути дисплей, натисніть будьяку кнопку (окрім кнопки УВІМК. (ON)) на панелі керування (Operation Panel). 4 Задвиньте кассету (Cassette) на место до фиксации со щелчком.

Посуньте касету (Cassette) назад до фіксації із клацанням.

# 

5 Нажмите кнопку ОК.5 Натисніть кнопку ОК (ОК).

### Загрузка фотобумаги

### Завантаження фотопаперу

Загружайте фотобумагу только в задний лоток (Rear Tray). При использовании фотобумаги необходимо настраивать параметры устройства, относящиеся к типу и размеру носителя. Дополнительную информацию см. в Электронное руководство, которое будет установлено позднее.

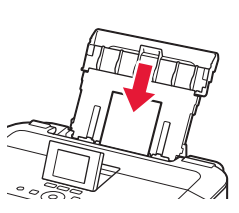

3

Windows

Завантажуйте фотопапір тільки в задній лоток (Rear Tray). У разі використання фотопаперу потрібно настроїти параметри апарата відповідно до типу й розміру носія. Докладніше про папір див. в Екранний посібник, який буде встановлено пізніше.

Копирование и другие функции теперь доступны без использования компьютера.

Відтепер доступні копіювання й інші функції, які не потребують наявності комп'ютера.

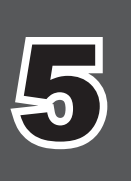

|   | $\frown$ |
|---|----------|
| 6 | 0        |
|   |          |

### ⊙ Не подключайте кабель USB на этом этапе.

Запрос на его подключение отобразится в ходе установки с помощью установочного компактдиска (Setup CD-ROM).

### 🚫 Не приєднуйте USB-кабель на цьому етапі.

Запит щодо його приєднання з'явиться під час встановлення за допомогою Компакт-диска із програмою встановлення (Setup CD-ROM).

| DVD RW Drive (E:) CANON_U                                                                                                    | CANON_U<br>items, M8 available e                                             | выберите язык.                                                                                                    |
|----------------------------------------------------------------------------------------------------|------------------------------------------------------------------------------|----------------------------------------------------------------------------------------------------|
| Always do this for software and games:                                                                                                    | Setup                                                                        | Если автозапуск компакт-диска<br>не выполняется, выполните<br>следующие действия:<br>Windows<br>Дважды щелкните (Мой) компьютер<br>((My) Computer) > значок компакт-<br>диска > MSETUP4.EXE.<br>Mocintosh |
| -                                                                                                    |                                                                              | Дважды щелкните значок компакт-<br>диска на рабочем столе.                                                                                                    |
| Ver Account Control     O vou want to allow the following program to make     changes to this computer?     Program name: Canon JJ Setup CD-ROM     Verified publisher: Canon Inc.     File origin: Hard drive on this computer     Show details     Ves No     Change when these notifications appear | Type your password to allow Setup to make changes. Name: Password: Cancel OK | Э Для продовження дотримуйтеся<br>інструкцій, що з'являтимуться на<br>екрані.<br>Якщо з'явиться екран Вибір мови<br>(Select Language), виберіть мову.                                                     |
| Санон рума м                                                                                                    | 35300 series                                                                 | Якщо компакт-диск не<br>запускається автоматично:<br>Windows<br>Двічі клацніть (Мій) комп'ютер                                                                                                    |

**A**acintosh

| anon | PIXMA MG5300 series                                                                                                    |
|------|----------------------------------------------------------------------------------------------------|
|      | You can select whether to use this printer via USB connection or LAN<br>connection. Follow the on-screen instructions to select the connection<br>method.                                                                                       |
|      | Newook setup: is required when using the priver in a LAN connection.<br>The setup is already completed, the conduction is confirmed<br>automatically. If the setup is not completed, follow the on-screen<br>instructions to set up the priver. |
|      |                                                                                                    |

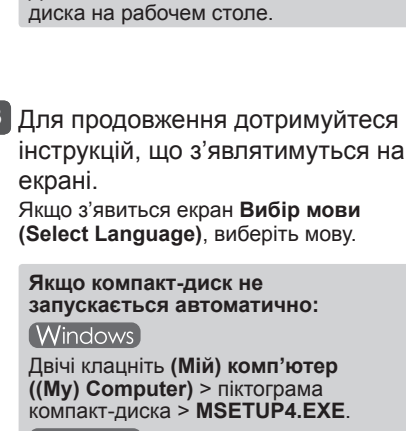

3 Для продолжения следуйте

При появлении диалогового окна Выбор языка (Select Language)

инструкциям на экране.

Macintosh Двічі клацніть піктограму компактдиска на робочому столі.

## Для завершения установки следуйте инструкциям на экране компьютера.

- Для использования устройства с нескольких компьютеров установите программное обеспечение с компакт-диска на каждом компьютере.
- Для замены подключения USB на сетевое подключение переустановите программное обеспечение с компакт-диска.

### Для завершення встановлення дотримуйтесь інструкцій,

### що з'являтимуться на екрані комп'ютера.

• Щоб апарат можна було використовувати з кількох комп'ютерів, установіть програмне забезпечення з компакт-диска на кожному з цих комп'ютерів.

### Перед установкой закройте все приложения

- Выполните вход с использованием учетной записи администратора.
- Во время установки может потребоваться подключение к Интернету. За подключение может взиматься плата.

Изображения экранов получены в OC Windows 7 operating system Home Premium и Mac OS X v.10.6.x. Действительные экраны могут отличаться в зависимости от версии ОС.

- Перед встановленням закрийте всі запущені програми.
- Увійдіть у систему під обліковим записом адміністратора.
- Під час встановлення може потребуватися підключення до Інтернету. За підключення стягується плата.

Екрани відповідають операційним системам Windows 7 operating system Home Premium і Mac OS X v.10.6.х. Фактичні екрани можуть бути іншими — це залежить від версії операційної системи.

> • Щоб перейти з підключення через USB на мережеве підключення, установіть програмне забезпечення з компактдиска повторно.

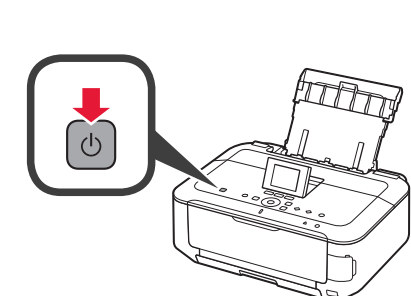

### 1 Нажмите кнопку ВКЛ (ON) для выключения устройства. Шум работы прекращается примерно через 1 минуту.

**1** Натисніть кнопку **УВІМК. (ON)**, щоб вимкнути апарат. Робочі шуми припиняться приблизно через 1 хвилину.

Чтение Электронное руководство на компьютере Прочитайте Екранний посібник на комп'ютері

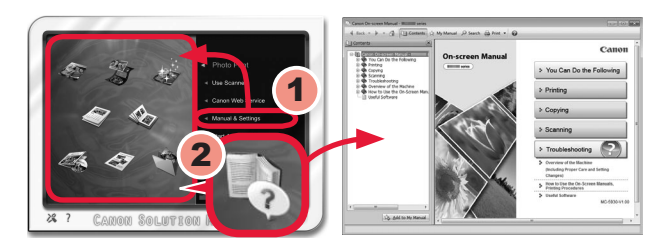

- 2 Вставьте компакт-диск в компьютер.
- 2 Вставте компакт-диск у комп'ютер.

После установки запускается программа «Solution Menu EX».

Для открытия Электронное руководство щелкните Руководство и параметры (Manual & Settings) > Электронное руководство (On-screen Manual). Обращайтесь к этому руководству для получения сведений о функциях, операциях и советов по устранению неполадок.

Для установки необходимо выбрать Solution Menu EX и Электронное руководство.

Після встановлення запуститься програма «Solution Menu EX».

Щоб відкрити Екранний посібник, клацніть Manual & Settings > On-screen Manual. Звертайтеся до нього для отримання докладних відомостей про функції, операції і порад щодо усунення неполадок.

Програма Solution Menu EX та Екранний посібник мають бути вибрані для встановлення.

1

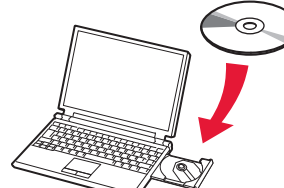

Если кабель USB уже подключен, отсоедините его. Если на экране компьютера отобразится сообщение, щелкните Отмена (Cancel).

Якщо USB-кабель уже приєднано, від'єднайте його. Якщо на комп'ютері з'явилося повідомлення, клацніть Скасувати (Cancel)